# Módulo de acesso bus JA-114E, JA-114E-GR, JA-114E-AN, JA-114E-WH com LCD, teclado e RFID

O módulo é um componente do sistema **JABLOTRON**. A sua arquitetura modular permite ao utilizador criar uma combinação cujo tamanho de instalação satisfaça perfeitamente as suas necessidades. O dispositivo deve ser instalado por um técnico formado com um certificado válido emitido por um distribuidor autorizado. **O produto é compatível com as centrais de alarme da série JA-101Kx ou superior.** 

O módulo engloba um segmento de controlo (1), um ecrã LCD (4), um leitor de cartões/etiquetas com chip RFID e um teclado (5). Os segmentos do módulo JA-192E, JA-192E-GR, JA-192E-AN, JA-192E-WH podem ser utilizados para ampliar a unidade com o número de segmentos necessários (a quantidade máxima permitida é de 20 numa unidade). A tampa inclinável do teclado (7) pode ser removida se o utilizador preferir acesso permanente. **Também funciona como um leitor de cartões / etiquetas RFID**.

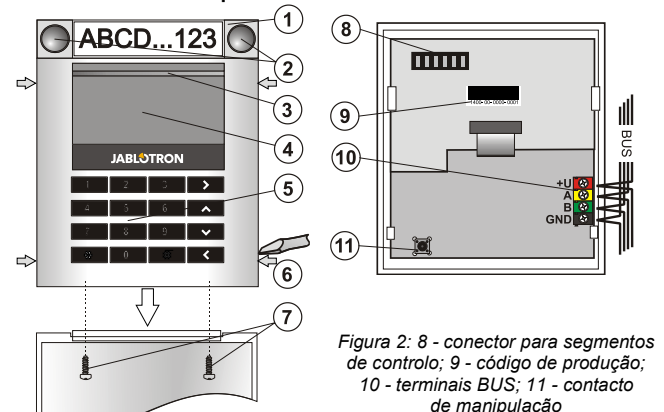

Figura 1: 1 - segmento de controlo; 2 - botões de segmentos; 3 - botão de ativação iluminado; 4 - LCD; 5 - módulo de acesso com leitor RFID; 6 - patilhas para abertura do módulo; 7 - parafusos da tampa

#### Instalação

- 1. Pressione as quatro patilhas (6) nas laterais e liberte o teclado da base de plástico.
- Ao instalar mais segmentos de controlo, primeiro remova a tampa da tomada do 1.º segmento.
- 3. Remova a tampa de plástico transparente dos segmentos (levantando ambos os lados dos segmentos junto aos botões).
- 4. Ligue sempre os fios dos segmentos ao conector do segmento anterior e encaixe-os uns nos outros (recomendamos que enrole os fios, rodando o segmento a 360° - isto evitará quaisquer possíveis danos nos fios devido a ficarem presos entre as partes de plástico). Utilize este método para instalar todos os segmentos necessários. Por fim, volte a encaixar a tampa da tomada.
- Passe o cabo pela base de plástico e fixe-a no local selecionado juntamente com os segmentos usando parafusos. Se for necessário instalar mais segmentos, fixe-os na parede usando parafusos igualmente.
- 6. Ligue o cabo BUS aos terminais BUS (10).

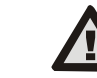

#### Ao ligar o módulo ao BUS, desligue sempre a alimentação elétrica.

- 7. Encaixe o módulo na base.
- Proceda de acordo com o manual de instalação da central de alarme. Procedimento básico:
  - Quando o dispositivo é ligado, o botão de ativação amarelo iluminado (3) começa a piscar repetidamente para indicar que o módulo ainda não se encontra registado no sistema.
  - b. Vá ao software F-Link, selecione a posição pretendida na janela *Dispositivos* e inicie o modo de registo clicando na opção *Registar*.
  - c. Pressione o botão de ativação iluminado (3) por cima do ecrã o módulo é assim registado e o indicador LED amarelo apagase.
- Depois de completar a instalação, insira etiquetas descritivas nas tampas transparentes dos segmentos e feche-as - ver figura 3. A impressão de etiquetas faz parte do software F-Link (janela *Dispositivos*, na posição do módulo - *Definições internas*).

#### <u>Notas</u>:

O módulo também pode ser registado no sistema introduzindo o seu código de produção (9) no software F-Link ou utilizando um leitor de códigos de barras. Devem ser introduzidos todos os algarismos indicados abaixo do código de barras (1400-00-0000-0001).

Para cumprir a norma EN 50131-3 é necessário fixar as patilhas da tampa (6) com os parafusos dos acessórios. Na figura n.º 1, as patilhas da tampa são apresentadas e marcadas pelas setas.

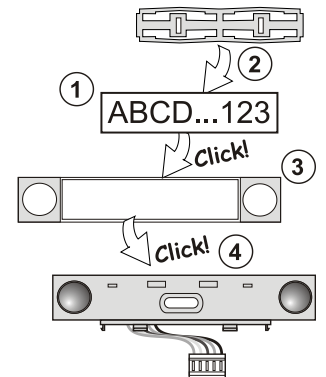

Figura 3: inserção de uma etiqueta num segmento de controlo

#### Modificações à unidade

Se for necessário efetuar modificações aos segmentos individuais da unidade, é possível separá-los levantando-os pelos espaços de separação correspondentes num dos lados (junto aos botões). Certifique-se de que o BUS do sistema está desligado.

#### Configuração das propriedades

Aceda à janela **Dispositivos** no software F-Link. Quando estiver na posição do módulo, utilize a opção **Definições internas**. A unidade específica é apresentada e é possível configurar as suas propriedades. As Definições internas encontram-se separadas em 2 separadores básicos: **Segmentos** e **Definições**.

É possível configurar as funções necessárias para os *segmentos* individuais (controlo de secções, sinalização de estado de secções, ativação de alarmes, controlo de saídas PG, sinalização de estado de saídas PG, entre outras). Pode encontrar mais detalhes no software F-Link.

No 3.º separador de definições opcionais, **Segmento comum**, pode encontrar as respetivas definições e uma descrição das funções.

Um segmento comum (são permitidos até 2 numa unidade de módulo) simula a pressão simultânea de vários segmentos localizados neste módulo e que controlam secções. No separador **Segmentos**, selecione a função de segmento específica denominada **Segmento comum A (B)**. Em seguida, no novo separador **Segmento**.

Nota: um módulo tem que estar equipado com um mínimo de 3 segmentos caso contrário esta função não pode ser utilizada.

As secções selecionadas serão todas armadas/desarmadas depois de pressionar um botão no segmento comum.

Se os estados dos segmentos operados pelo segmento comum forem confundidos, apenas os segmentos que necessitem de alteração serão armados/desarmados.

Se for ativada uma *configuração parcial*, o segmento comum respeita o seguinte: 1.ª pressão = armação parcial; 2.ª pressão = armação completa. Não é adequado combinar um segmento comum com uma secção comum.

A indicação do *segmento comum* é: todos os segmentos desarmados = verde; alguns segmentos armados (armados parcialmente) = amarelo; todas as secções totalmente armadas = vermelho.

No separador **Definições** pode configurar todas as outras funções do módulo, como sinalização acústica, intensidade da luz de fundo, modo de leitor RFID, indicações acústica e ótica, definições do ecrã LCD, entre outras. Os detalhes relacionados com as definições podem ser consultados no manual de instalação da central de alarme e, naturalmente, nas dicas apresentadas no software F-Link.

#### Indicação ótica

**Botão de ativação** - indica o estado do sistema. Sem luz - modo de suspensão; luz verde - tudo OK; verde intermitente - autorização realizada; vermelho intermitente - alarme; luz amarela - falha; amarelo intermitente - não registado no sistema; intermitência dupla a amarelo - Modo de serviço.

**Nota:** no Modo de serviço, o botão de ativação não indica a ativação da manipulação do módulo.

Segmentos - não indica nada quando é ativado o Modo de serviço ou quando o segmento tem a função Nenhuma. A indicação ótica de um segmento PG pode ser invertida. A única exceção para a indicação de segmentos verifica-se quando é detetada uma falha de energia; nestes casos esta definição é automaticamente desativada.

O módulo pode ser predefinido para os 6 níveis de indicação seguintes:

JABLOTRON ALARMS a.s. Pod Skalkou 4567/33 | 46601 | Jablonec n. Nisou Czech Republic | www.jablotron.com

JABLOTRON CREATING ALARMS

# Módulo de acesso bus JA-114E, JA-114E-GR, JA-114E-AN, JA-114E-WH com LCD, teclado e RFID

- Indicação permanente os módulos BUS apresentam indicação permanente apenas se estiver ligada uma fonte de alimentação externa. Sem uma fonte de alimentação externa, a indicação é semelhante à da opção 2. Quando a energia é restaurada, o módulo volta a apresentar indicação permanente.
- Alteração do estado de secções/PG no teclado o módulo indica alterações ao estado de secções/PG. As alterações de estado são indicadas no segmento específico. Os atrasos de entrada e os alarmes são indicados por todo o módulo.
- Alteração do estado de secções/PG no segmento o módulo indica alterações ao estado de secções/saídas PG. Num segmento específico são indicados uma alteração de estado do segmento, um atraso de entrada e um alarme.
- 4. Alteração do estado de segmentos no teclado o módulo indica alterações ao estado de um segmento (armação, desarme, PG ativada, PG desativada). A alteração de estado é indicada apenas no segmento específico.
- 5. Atrasos de entrada/alarmes em segmentos o módulo indica os atrasos de entrada e os alarmes num segmento específico.
- Ativação ao pressionar o módulo apresenta indicações ótica e acústica quando a tampa dianteira é aberta e também quando um botão ou segmento é pressionado.

### Indicação acústica

Pode ser configurada independentemente da indicação ótica do módulo e do modo de suspensão. O módulo pode indicar atrasos de entrada/saída ou alarmes. Durante autorizações válidas (através de código de utilizador ou de cartão RFID), a indicação acústica de atrasos de saída é eliminada. Ao pressionar o botão de indicação, o módulo é silenciado permanentemente. Os atrasos de entrada e os alarmes são indicados até que os respetivos tempos expirem, mas apenas se o botão de ativação não for pressionado.

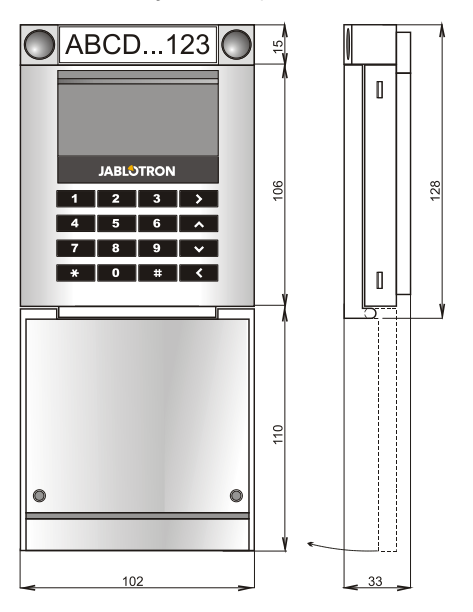

## Especificações técnicas

| Alimentação                                | do BUS digital da cent | ral de alarme (9…15 V) |
|--------------------------------------------|------------------------|------------------------|
| Consumo de corrente no modo de espera      |                        | 15 mA                  |
| Consumo de corrente com o cabo selecionado |                        | 100 mA                 |
| Cada segmento de controlo adicional        |                        | 0,5 mA                 |
| Frequência de RFID                         |                        | 125 kHz                |
| Força máxima do campo magnético RFID       |                        | -5,4 dBµA/m (10 m)     |
| Dimensões                                  |                        | 102 x 130 x 33 mm      |
| Peso                                       |                        | 220 g                  |
| Intervalo da temperatura de funcionamento  |                        | -10 °C a +40 °Č        |

Intervalo da temperatura de funcionamento -10 °C a +40 °C Humidade de funcionamento média 75 % de HR sem condensação Ambiente operacional em conformidade com a norma

EN 50131-1 II. Interiores em geral Organismo de certificação Trezor Test s.r.o. (nr. 3025), Telefication B.V. Em conformidade com as normasETSI EN 300 330, EN 50130-4, EN 55032, EN 62368-1, EN 50581, EN 50131-1, EN 50131-3, T 031

Pode ser operado em conformidade comERC REC 70-03Parafuso recomendado $4 \times \frac{1}{2}$  a 3,5 x 40 mm (cabeça lisa)

A JABLOTRON ALARMS a.s. declara pelo presente que o produto JA-114E, JA-114E-GE, JA-114E-AN, JA-114E-WH se encontra em conformidade com a legislação relativa a harmonização relevante da UE: diretivas n.º: 2014/53/UE, 2014/35/UE, 2014/30/UE e 2011/65/UE. O original da avaliação de conformidade pode ser consultado em www.jablotron.com, na secção de Transferências.

Nota: A eliminação correta deste produto irá ajudar a poupar valiosos recursos e evitar possíveis efeitos negativos à saúde humana e ao ambiente, decorrentes da má gestão de resíduos. Devolva este produto ao comerciante ou contacte a autoridade local para obter mais informações sobre o ponto de recolha designado mais próximo.

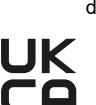